# PETUNJUK PENGGUNAAN APLIKASI MONALISA

(Monitoring Jumlah Populasi Mahasiswa)

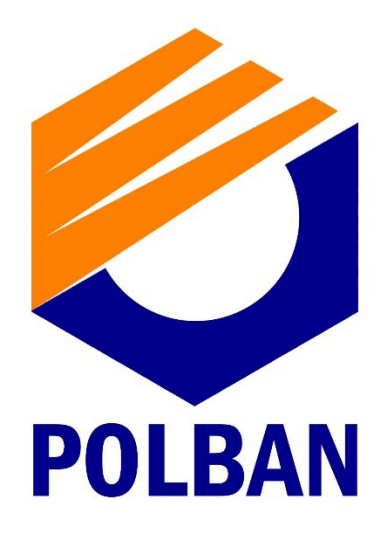

Oleh : Tim PSI Polban

BANDUNG

2022

# Proses Instalasi di Android

- 1. Download APK nya di portal akademik (akademik.polban.ac.id)
- 2. Klik 2x untuk instalasi di HP android
- 3. Muncul notifikasi , instalasi :

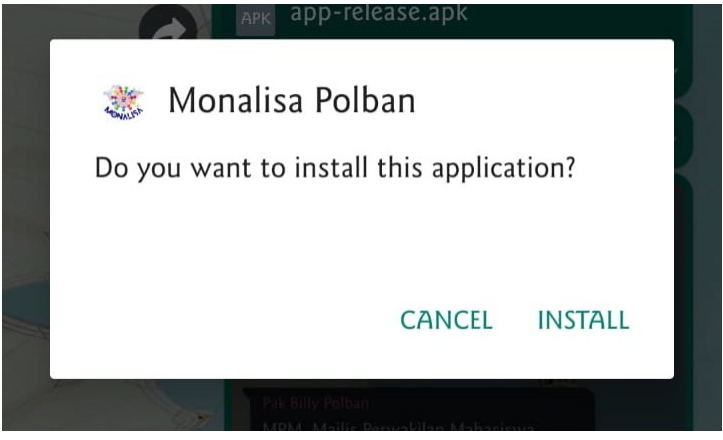

- 4. Kemudian klik install.
- 5. Jika muncul notifikasi seperti ini :

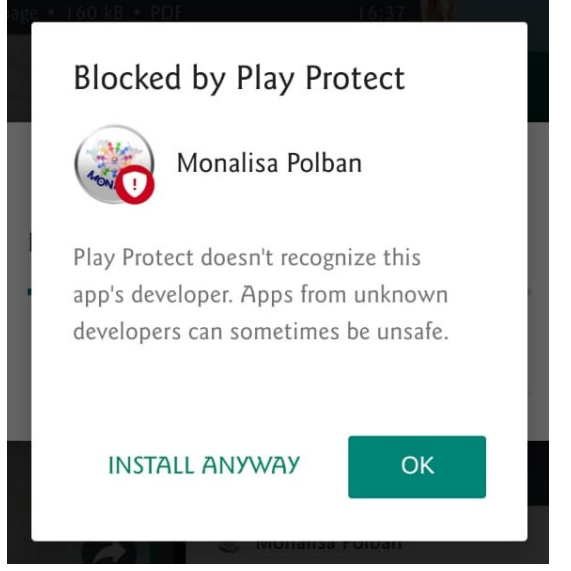

Maka klik 'install anyway', sampai instalasi berhasil.

6. Buka aplikasi Monalisa, Jika muncul notifikasi seperti ini :

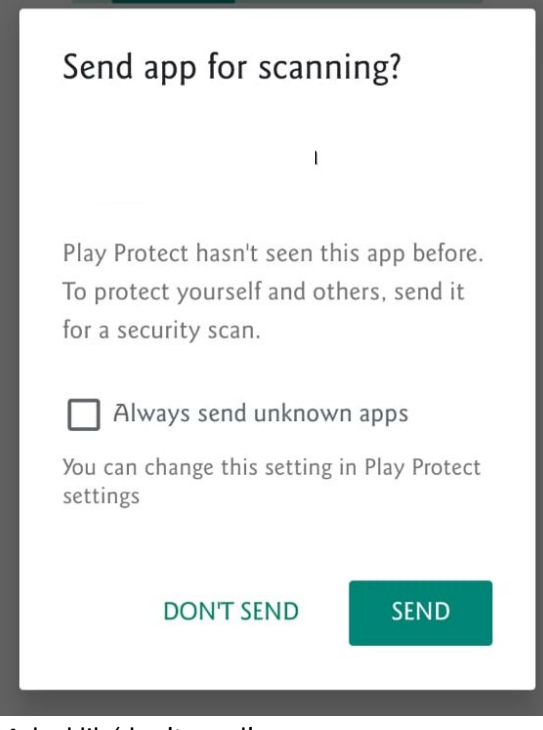

Maka klik 'don't send'.

7. Aplikasi Monalisa telah selesai di install di HP android kamu.

## PENGGUNAAN APLIKASI MONALISA

- 1. Buka aplikasi Monalisa
- 2. Login menggunakan akun yang digunakan saat login di portal akademik (akademik.polban.ac.id)
- 3. Masukkan username dengan NIM anda dan password yang sesuai dengan di portal akademik, kemudian klik tombol login.

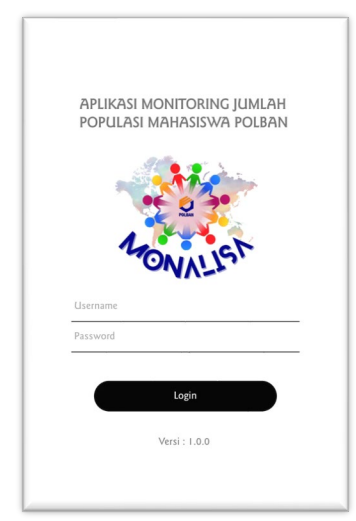

4. Jika berhasil login, akan muncul tampilan halaman home sesuai profil masing-masing mahasiswa.

|                              |              |            |         | S      | SIGN OUT |  |  |  |
|------------------------------|--------------|------------|---------|--------|----------|--|--|--|
|                              |              |            |         |        |          |  |  |  |
| Detail Informasi Mahasiswa : |              |            |         |        |          |  |  |  |
|                              |              |            |         |        |          |  |  |  |
|                              |              |            |         |        |          |  |  |  |
| Q                            | R Perkuliaha | n          | QR Izin | Khusus |          |  |  |  |
|                              |              |            |         |        |          |  |  |  |
|                              |              |            |         |        |          |  |  |  |
|                              |              |            |         |        |          |  |  |  |
|                              |              |            |         |        |          |  |  |  |
|                              |              |            |         |        |          |  |  |  |
| <b>f</b><br>Home             | R            | 1          | 2       |        | (i)      |  |  |  |
|                              |              | $\bigcirc$ |         | •      |          |  |  |  |

5. Untuk bisa memasuki area polban saat ingin kuliah, silahkan klik tombol 'QR Perkuliahan', di HOME.

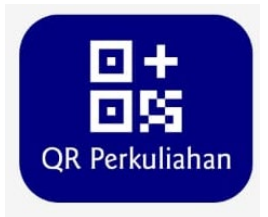

6. Setelah klik tombol 'QR Perkuliahan', jika anda di izinkan untuk masuk Polban, maka akan tergenerate QR Code yang siap untuk di scan di pintu gerbang.

Detail Informasi Mahasiswa : Status Jadwal Kuliah Hari ini : Ada Jadwal Status Vaksin : Sudah Vaksin Status Izin Ortu : Ada Izin Ortu Status Verifikasi Prodi : Terverifikasi Prodi

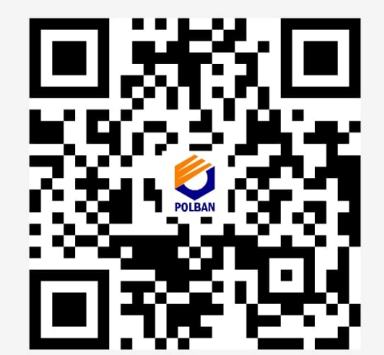

#### ← Jadwal

Detail Informasi Mahasiswa : Status Jadwal Kuliah Hari ini : **Tidak Ada Jadwal** Status Vaksin : **Sudah Vaksin** Status Izin Ortu : **Ada Izin Ortu** Status Verifikasi Prodi : **Terverifikasi Prodi** 

### Status tidak ada Izin Perkuliahan

Syarat untuk bisa masuk ke area Polban, antara lain :

- Status jadwal kuliah hari ini
- Status vaksin
- Status Izin Ortu
- Status terverifikasi data nya oleh Prodi
- 7. Untuk bisa memasuki area polban dengan izin khusus, silahkan klik tombol 'QR Izin Khusus, di HOME.

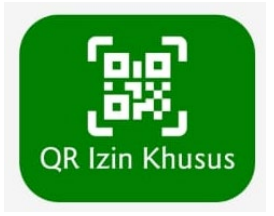

8. Jika memiliki izin khusus, akan ada kode QR yang tergenerate, jika tidak maka, tampilan nya seperti berikut :

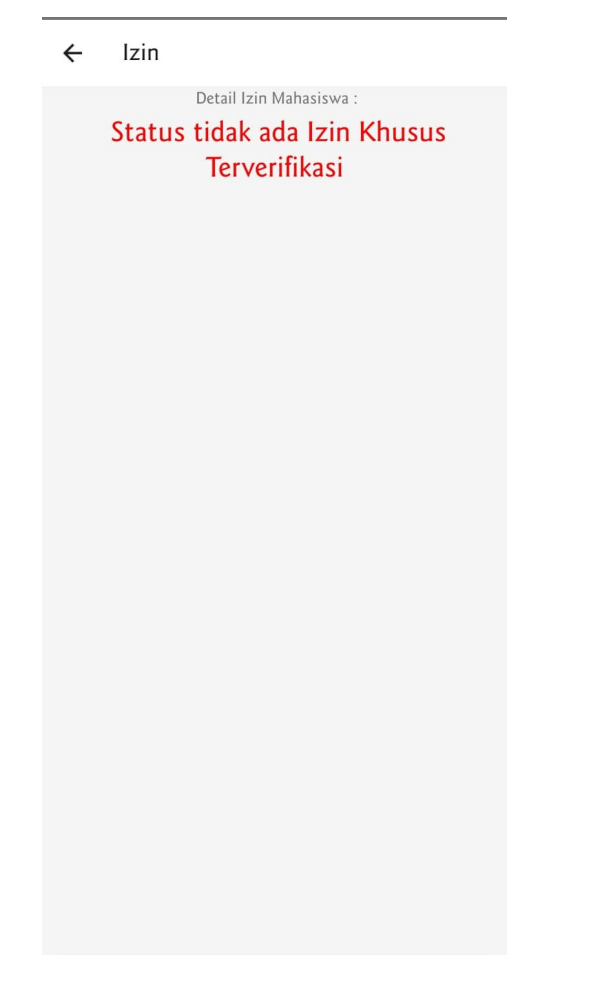

9. Untuk melihat data perkuliahan hari ini, silahkan klik tombol 'perkuliahan' di bagian menu bar dibawah.

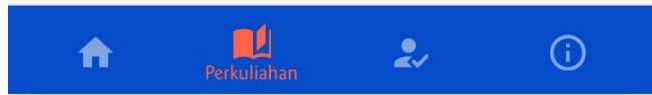

Sehingga tampilan nya seperti gambar berikut :

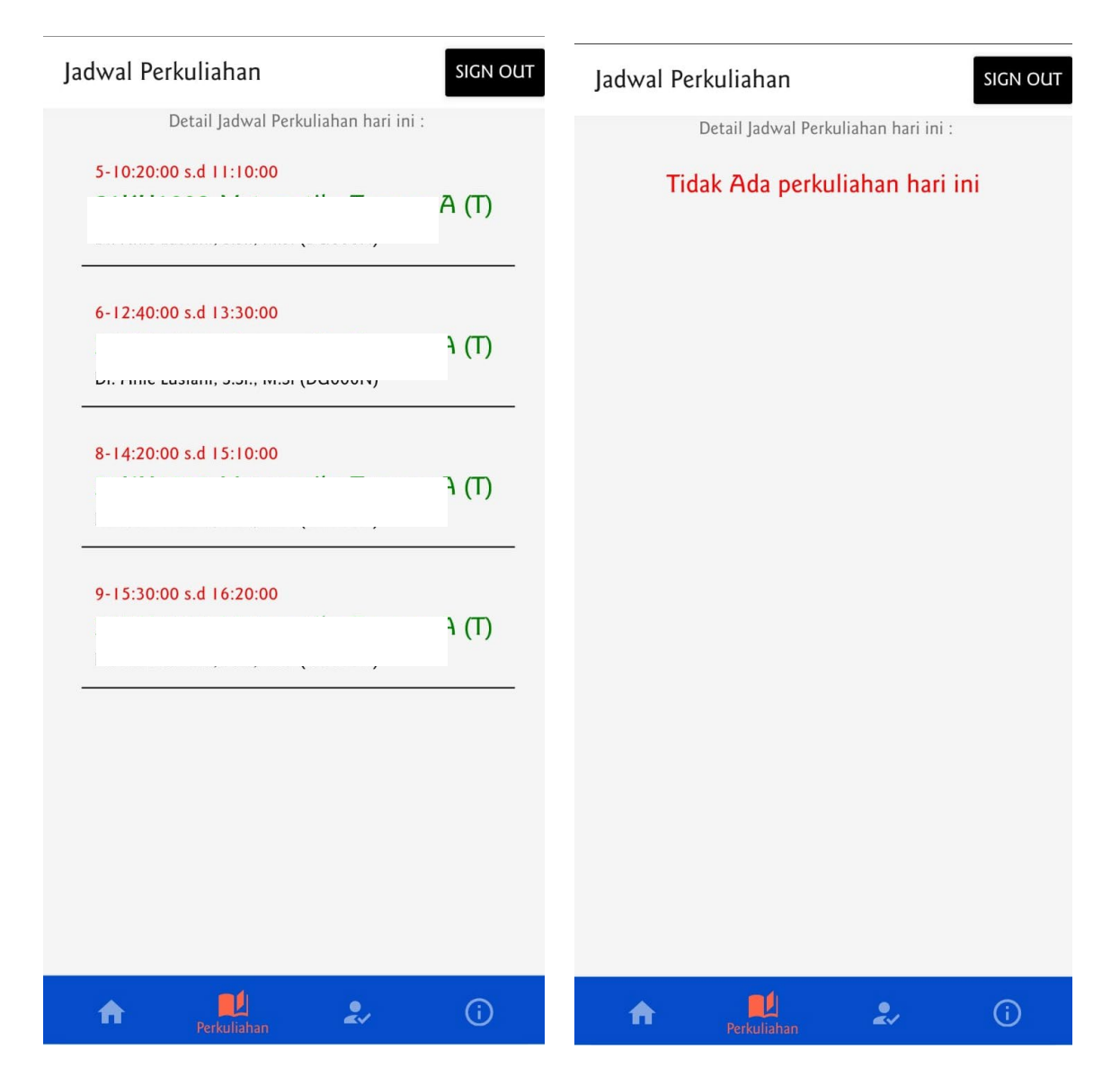

10. Untuk melihat detail izin khusus, silahkan klik tombol 'Izin Khusus', di bagian menu bar dibawah, seperti pada gambar :

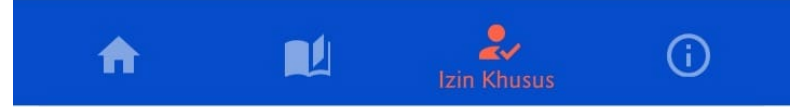

Sehingga tampilan nya akan muncul sebagai berikut :

![](_page_7_Picture_0.jpeg)

## PERMINTAAN IZIN MASUK KAMPUS KEPERLUAN KHUSUS

 Mengisi formulir izin masuk kampus keperluan khusus pada laman <u>https://akademik.polban.ac.id</u> di menu Layanan Mahasiswa -> Izin Masuk Kampus

| Data Mahasiswa                            |
|-------------------------------------------|
| N                                         |
|                                           |
|                                           |
| 1                                         |
| Formulir Permohonan Izin Masuk Kampus     |
| Tanezal diisikan dengan format dd-mm-vvvv |
| 00 v): 00 v WIB                           |
| 00 v): 00 v)WIB                           |
|                                           |
|                                           |
| 🖹 Kirim Permohonan                        |
|                                           |

2. Kaprodi akan memverifikasi hasil isian form izin masuk kampus

| Riwayat Permohonan Izin Masuk Kampus |                                        |                              |                                                |                         |  |  |  |  |
|--------------------------------------|----------------------------------------|------------------------------|------------------------------------------------|-------------------------|--|--|--|--|
|                                      |                                        |                              |                                                | Search:                 |  |  |  |  |
| ŧ - 4                                | Tanggal Izin Permohonan Masuk Kampus 🗍 | Keterangan Izin Masuk Kampus | Status Verifikasi 🕴                            | Keterangan Verifikasi 🕴 |  |  |  |  |
| 1                                    | Sabtu, 29 Januari 2022                 | izin masuk                   | MENUNGGU PROSES VERIFIKASI KETUA PROGRAM STUDI |                         |  |  |  |  |
| Showing 1 to 1 of 1 entries          |                                        |                              |                                                |                         |  |  |  |  |